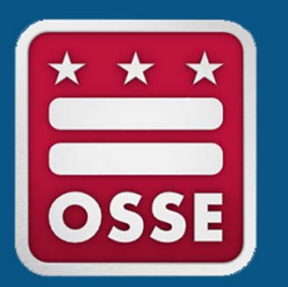

ESEA Consolidated Schoolwide Program LEA Guide - Consolidating IDEA Funds into a Schoolwide Program

Systems and Supports, K-12

- 1. Open and log into the Enterprise Grants Management System (EGMS).
- 2. Once logged in, click GMS Access/Select.
- 3. Confirm the filter year is set to the current application cycle (ex: "2024"). Search by name or scroll to locate *IDEA Part B Consolidated*.

| <b>EGMS</b> Enterprise Gran                                 | nts Management System District of Columbia Office of the State Superintendent of Education |
|-------------------------------------------------------------|--------------------------------------------------------------------------------------------|
|                                                             | Click to Return to Menu List / Sign Ou                                                     |
| Enterprise Grants Management System — Manage Grant Applicat | ions View Funding Summary                                                                  |
|                                                             |                                                                                            |
| Filters - Grant Type: All - Name: IDE                       | A Years: 2024 - Only Show Available                                                        |
| IDEA Part B Consolidated                                    | Phase I Assurances - IDEA                                                                  |
| Grant: IDEA Part B Consolidated                             | Grant: Phase I Assurances - IDEA                                                           |
| Grant Type: Formula Grant                                   | Grant Type: Assurances and Central Data                                                    |
| Application: 2024 - IDEA Part B Consolidated - 00 🖵         | Application: 2024 - Phase I Assurances - IDEA - 00 🖵                                       |
| Revision: Original Application                              | Revision: Original Application                                                             |

4. Confirm the grant and grant type are accurate, then click the year (ex: "2024") to open and begin the application.

| IDEA Part B Consolidated                                     |   |
|--------------------------------------------------------------|---|
| Grant: IDEA Part B Consolidated<br>Grant Type: Formula Grant | 1 |
| Create an application for: 2024                              |   |
|                                                              |   |
|                                                              |   |
|                                                              |   |
|                                                              |   |
|                                                              |   |

5. The application will open to the *Overview* tab. Click the *Funding Distribution* tab.

| E                      | <b>GMS</b> Enterprise Grants Management System                                                                                                    | District of Columbia Office of the<br>State Superintendent of Education                |
|------------------------|----------------------------------------------------------------------------------------------------|----------------------------------------------------------------------------------------|
| Applicant:             | Application Sections                                                                                                    | IDEA Part B                                                                            |
| Application:<br>Cycle: | 2022-2023 IDEA Part B Consolidated - 00-IDEA Part B Consolidated 2022-2023 5/1/2021 - 9/30/2023 Original Application                                                                                                    | Printer-Friendly<br>Return to the Dashboard<br>Click to Return to Menu List / Sign Out |
| OVERVIEW               | CONTACT SUPPORTING ALLOCATIONS FUNDING PROGRAM DEPENDENT_LEAS ASSURANCES SUBMIT APPLICATION AMENDMENT<br>INFORMATION DOCUMENTATION DISTRIBUTION INFORMATION DCPS ONLY CONFIRMATION HISTORY DESCRIPTION                                                             | APPLICATION PRINT                                                                      |
| Special Educ           | ation IDEA Part B - Overview                                                                                                    |                                                                                        |
| Due Date:              | The submission deadline for the IDEA Phase II Application is September 30, 2023.                                                                                                    |                                                                                        |
| Programs:              | IDEA 611 - Annual<br>IDEA 611 - Directed Use<br>IDEA 619 - Preschool<br>IDEA 619 - Directed Use<br>IDEA 611 CEIS - from 611 Annual<br>IDEA 619 CEIS - from 619 Preschool<br>IDEA 611 ES - Equitable Share (DCPS only)<br>IDEA 619 ES - Equitable Share (DCPS only) |                                                                                        |
| Purpose:               | To assist local education agencies in providing special education and related services to eligible children with disabilities.                                                                                                    |                                                                                        |
| Legislation:           | Public Law 108-446, Individuals with Disabilities Education Improvement Act of 2004.                                                                                                    |                                                                                        |
| Guidance:              | IDEA 2004: Final Federal Regulations (34 CFR Part 300)                                                                                                    |                                                                                        |
| General Infor          | mation: If assistance is required, please contact the Division of Elementary Secondary and Specialized Education by email at Karen.Morgan-Donaldson@dc.gov.                                                                                                    |                                                                                        |

6. On the *Funding Distribution* tab, scroll down to the section for **Optional Consolidation of Funds**. Insert the amount to be transferred to the Schoolwide Program. The consolidated amount will appear as a negative on the **net adjustment** line.

Please note: LEAs may only consolidate IDEA Annual-611 and/or IDEA Preschool-619.

|                                                                                                    | I                                                                                                    |                                                                           | 1                                                                      |                                                                                |                                                                  |                                                                      |                                                               |                                         |
|----------------------------------------------------------------------------------------------------|----------------------------------------------------------------------------------------------------|---------------------------------------------------------------------------|------------------------------------------------------------------------|--------------------------------------------------------------------------------|------------------------------------------------------------------|----------------------------------------------------------------------|---------------------------------------------------------------|-----------------------------------------|
| Optional Consolidation of Funds                                                                                                    | Annual-611                                                                                               | Annual-611-DirectedUse                                                    | Preschool-619                                                          | Preschool-619-<br>DirectedUse                                                  | CEIS-611-Annual                                                  | CEIS-619-Preschool                                                   | ES-611-DCPS-Only                                              | ES-619-DCPS-Only                        |
| Total Available for Transfer                                                                                                    | \$0.00                                                                                                   | \$0.00                                                                    | \$0.00                                                                 | \$0.00                                                                         | \$0.00                                                           | \$0.00                                                               | \$0.00                                                        | \$0.00                                  |
| From Annual-611 (+)                                                                                                    | [                                                                                                    | 0.00                                                                      |                                                                        |                                                                                | 0.00                                                             |                                                                      | 0.00                                                          |                                         |
| From Preschool-619 (+)                                                                                                    |                                                                                                    |                                                                           |                                                                        | 0.00                                                                           |                                                                  | 0.00                                                                 |                                                               | 0.00                                    |
| Total Transfer                                                                                                    | \$0.00                                                                                                   | \$0.00                                                                    | \$0.00                                                                 | \$0.00                                                                         | \$0.00                                                           | \$0.00                                                               | \$0.00                                                        | \$0.00                                  |
| If you have an approved Schoolwid<br>budgeting under the Schoolwide pr<br>Allocations for each school marked<br>Amount Available for Transfer | plan, you are eligible to tra<br>gram. The Title I amount tra<br>Schoolwide (SWP).<br><b>\$10,500.00</b> | nsfer funds to the Schoolw<br>nsferred to Schoolwide wil<br><b>\$0.00</b> | de program. You may transf<br>be edited against amounts<br>\$10,500.00 | er up to the amount indicated<br>entered on Targeting Step 4.<br><b>\$0.00</b> | for each of the other Tit<br>The Title I transfer amou<br>\$0.00 | les. Funds transferred to S<br>int must be greater than or<br>\$0.00 | choolwide below will be<br>equal to the sum of Atte<br>\$0.00 | available for<br>endance Area<br>\$0.00 |
| To School Wide (-)                                                                                                    | 0.00                                                                                                    |                                                                           | 0.00                                                                   |                                                                                |                                                                  |                                                                      |                                                               |                                         |
| Net Adjustment                                                                                                    | \$0.00                                                                                                   | \$0.00                                                                    | \$0.00                                                                 | \$0.00                                                                         | \$0.00                                                           | \$0.00                                                               | \$0.00                                                        | \$0.00                                  |
| Total Available for Budgeting                                                                                                    | \$10,500.00                                                                                              | \$0.00                                                                    | \$10,500.00                                                            | \$0.00                                                                         | \$0.00                                                           | \$0.00                                                               | \$0.00                                                        | \$0.00                                  |
|                                                                                                    | Annual-611                                                                                               | Annual-611-DirectedUse                                                    | Preschool-619                                                          | Preschool-619-<br>DirectedUse                                                  | CEIS-611-Annual                                                  | CEIS-619-Preschool                                                   | ES-611-DCPS-Only                                              | ES-619-DCPS-Only                        |

SAVE PAGE

CALCULATE TOTALS

# Instructions

- If you transfer the full allocation and the total available for budgeting is equal to \$0, follow the steps under the <u>Full Transfer of IDEA funds to Schoolwide section in this</u> <u>document</u>.
- If you are transferring a partial allocation and the total available for budgeting is greater than \$0, follow the steps under the <u>Partial Transfer of IDEA funds to Schoolwide section</u> in this document.

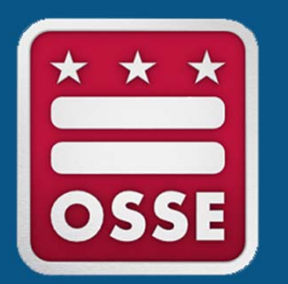

## Full Transfer of IDEA Funds to Schoolwide

Systems and Supports, K-12

1. Click the *Program Information* tab. Respond to Questions 1-4.

|                   | EGMS Enterprise Grants Man                                                                                                    | agement System                                                                                                    | District of Columbia Office of the State Superintendent of Education               |
|-------------------|----------------------------------------------------------------------------------------------------|----------------------------------------------------------------------------------------------------|------------------------------------------------------------------------------------|
| Applica           | nt:                                                                                                    | Application Sections                                                                                                    | IDEA Part B 👻                                                                      |
| Applica<br>Cycle: | tion: 2022-2023 IDEA Part B Consolidated - 00-IDEA Part B Consolidated<br>Original Application                                                                                                    | 2022-2023 5/1/2021 - 9/30/2023                                                                                                    | Printer-Friendly<br>Return to the Dashboar                                         |
| OVERVI            | EW CONTACT SUPPORTING ALLOCATIONS FUNDING DISTRIBUTION                                                                                                    | PROGRAM DEPENDENT_LEAS ASSURANCES SUBMIT APPLICATION AMENDMENT<br>INFORMATION DCPS ONLY CONFIRMATION HISTORY DESCRIPTION                                                                                                    |                                                                                    |
| Progra            | am Information                                                                                                    |                                                                                                    |                                                                                    |
| I. L<br>D<br>P    | EA Monitoring of Students in Nonpublic Schools<br>escribe in detail the activities the LEA carries out to ensure that students attendi<br>lease specify activities (11 of 2000 maximum characters used)<br>LEA Response                            | ng nonpublic schools receive a free and appropriate public education (FAPE) in the least restrictive environm                                                                                                    | nent (LRE) as required by 34 CFR §300.114.                                         |
| II. S             | econdary Transition Requirements<br>applicable, please describe in detail the LEA's efforts to ensure compliance with                                                                                                    | secondary transition requirements as required by 34 CFR §300.320(b).                                                                                                    | <i>B</i>                                                                           |
|                   | LEA Response                                                                                                    |                                                                                                    |                                                                                    |
| III. C<br>P<br>p  | hild Find<br>lease describe the LEA's plan to conduct public awareness and other activities (<br>arents and the community concerning the availability of special education and re<br>lease specify activities (11 of 2000 maximum characters used) | e.g., screening activities, referral methods, services for children advancing grade to grade and services for h<br>lated services and the methods available to request those services and programs, consistent with 34 CFR § | nighly mobile students) sufficient to inform 300.111(a)(1)(i) and 34 CFR §300.201. |
|                   | LEA Response                                                                                                    |                                                                                                    |                                                                                    |
| IV. T             | mely Initial evaluations and re-evaluations<br>escribe in detail how your LEA ensures timeliness and compliance of initial and i<br>lease specify activities (12 of 2000 maximum characters used)                                                  | e-evaluations in accordance with 34 CFR §300.301 and §300.303.                                                                                                    | 20                                                                                 |
|                   | LEA Response                                                                                                    |                                                                                                    |                                                                                    |

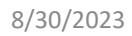

2. Click to the *Application Sections* for each consolidated program indicated on the *Funding Distribution* tab.

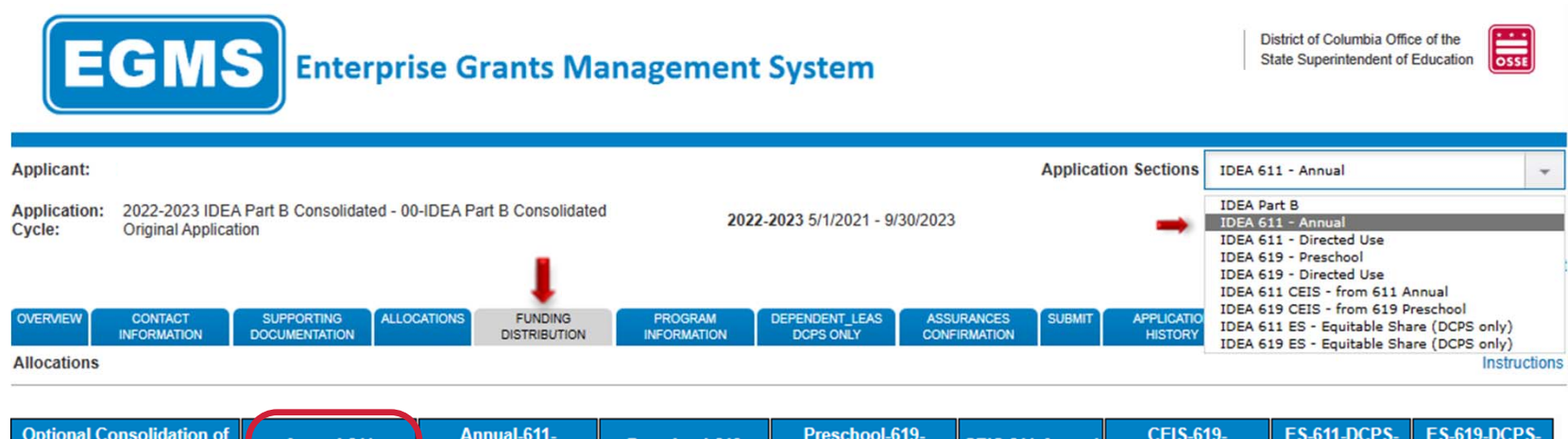

| Optional Consolidation of<br>Funds | Annual-611    | Annual-611-<br>DirectedUse | Preschool-619 | Preschool-619-<br>DirectedUse | CEIS-611-Annual | CEIS-619-<br>Preschool | ES-611-DCPS-<br>Only | ES-619-DCPS-<br>Only |
|------------------------------------|---------------|----------------------------|---------------|-------------------------------|-----------------|------------------------|----------------------|----------------------|
| Amount Available for<br>Transfer   | \$82,928.84   | \$0.00                     | \$0.00        | \$0.00                        | \$0.00          | \$0.00                 | \$0.00               | \$0.00               |
| To School Wide (-)                 | 82928.84      |                            | 0.00          |                               |                 |                        |                      |                      |
|                                    |               |                            |               |                               |                 |                        |                      |                      |
| Net Adjustment                     | (\$82,928.84) | \$0.00                     | \$0.00        | \$0.00                        | \$0.00          | \$0.00                 | \$0.00               | \$0.00               |
| Total Available for<br>Budgeting   | \$0.00        | \$0.00                     | \$0.00        | \$0.00                        | \$0.00          | \$0.00                 | \$0.00               | \$0.00               |
|                                    | Annual-611    | Annual-611-<br>DirectedUse | Preschool-619 | Preschool-619-<br>DirectedUse | CEIS-611-Annual | CEIS-619-<br>Preschool | ES-611-DCPS-<br>Only | ES-619-DCPS-<br>Only |

3. Each program will open to its *Overview* tab. Click the *Transfer to Schoolwide* tab.

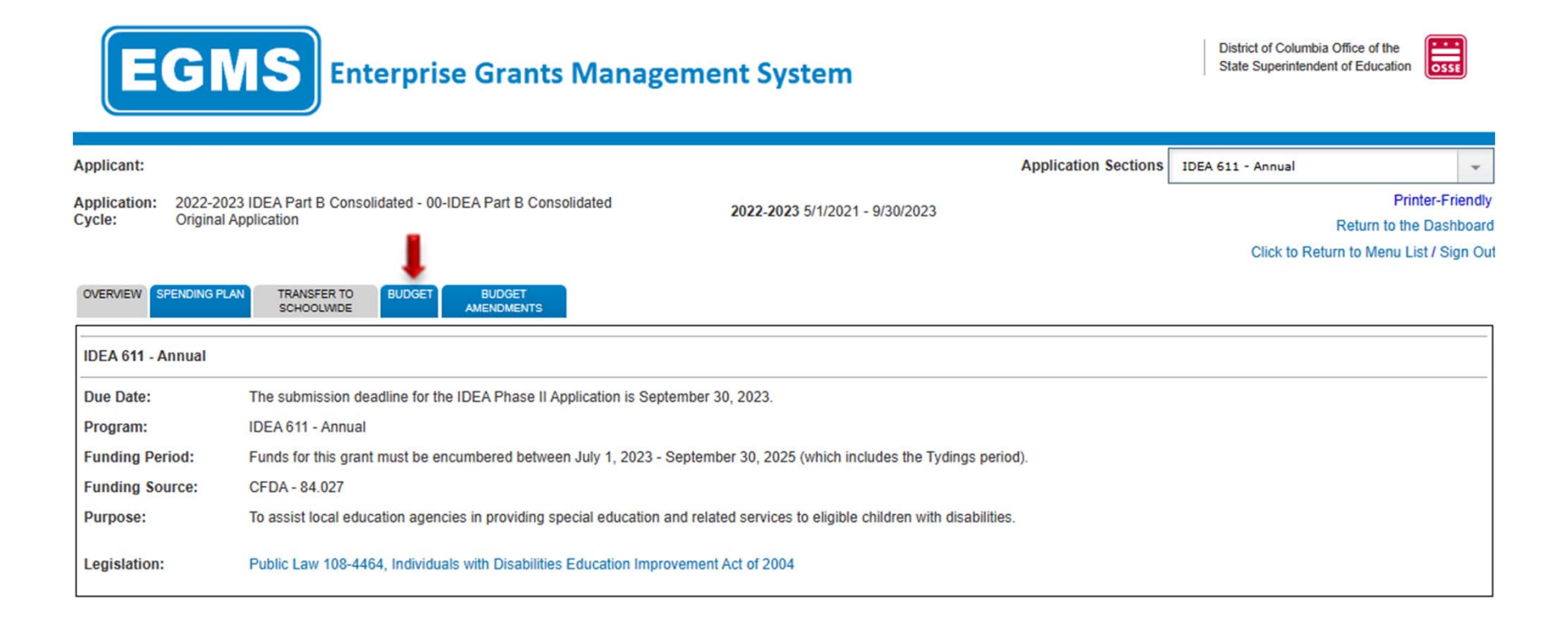

4. In the box at the bottom, enter the same transfer amount indicated on the *Funding Distribution* tab (see slide 5). This amount must not be greater than the **total amount of funds available to transfer**. Repeat steps 2-4 (slides 9-11), if you are consolidating more than one program.

| EGM                                                 | S Enterprise Grants Manag                                                                                                    | gement System                                                                                                    | State Superintendent of Education                                                                                                    |
|-----------------------------------------------------|----------------------------------------------------------------------------------------------------|----------------------------------------------------------------------------------------------------|----------------------------------------------------------------------------------------------------|
| Applicant:                                          |                                                                                                    | Application Sections                                                                                                    | IDEA 611 - Annual                                                                                                    |
| Application: 2022-2023 ID<br>Cycle: Original Applic | EA Part B Consolidated - 00-IDEA Part B Consolidated<br>ation                                                                                                    | <b>2022-2023</b> 5/1/2021 - 9/30/2023                                                                                                    | Printer-F<br>Return to the Das                                                                                                    |
| OVERVIEW SPENDING PLAN                              | TRANSFER TO BUDGET BUDGET<br>SCHOOLWIDE BUDGET AMENDMENTS                                                                                                    |                                                                                                    | Click to Return to Menu List / S                                                                                                    |
| Consolidate Funds into Co                           | nsolidated Schoolwide Program Pool                                                                                                    |                                                                                                    | h                                                                                                    |
|                                                     | Subgrantees with allocations under this program may tran<br>funds, must be budgted within this program. Transferred t<br>Schoolwide program.                                                                                                    | nsfer up to 100% of their funds available to the Schoolwide program. An<br>funds will appear on the Funding Distribution tab within the ESEA Conso                                                                                                    | y untransferred, remaining<br>Ilidated Application /                                                                                  |
|                                                     | If you have an approved allocation, and would like to tran                                                                                                    | sfer some or all of that allocation to Schoolwide, please enter that amou                                                                                                    | int here. This amount cannot be                                                                                                    |
|                                                     | less than zero, or greater than the amount of your funds a                                                                                                    | available (Allocation + Carryover).                                                                                                    |                                                                                                    |
|                                                     | The IDEA provides a straightforward formula for LEAs an<br>out a schoolwide program. (IDEA section 613(a)(2)(D); 34<br>611 (ages 3-21) and 619 (ages 3-5) programs. Second, th<br>jurisdiction of the LEA. Third, the LEA then multiplies this<br>The only two grants that can be consolidated into School<br>The total amount of funds available to transfer is \$10,500 | d their schools that wish to consolidate a portion of their IDEA Part B fur<br>4 C.F.R. § 300.206). First, the LEA determines the amount of funds it rec<br>he LEA must divide the total amount of its IDEA grants by the number of<br>figure by the number of children with disabilities who will be participating<br>wide are 611 Annual and 619 Preschool. Guidance can be found here<br>100. | nds in any fiscal year to carry<br>seived under the IDEA section<br>children with disabilities in the<br>g in the schoolwide program. |
|                                                     | If your organization would like to transfer funds to School                                                                                                    | wide, please enter that whole dollar amount here:                                                                                                    |                                                                                                    |
| 023                                                 |                                                                                                    | 1                                                                                                    |                                                                                                    |

5. Return to the Application Sections and choose IDEA Part B.

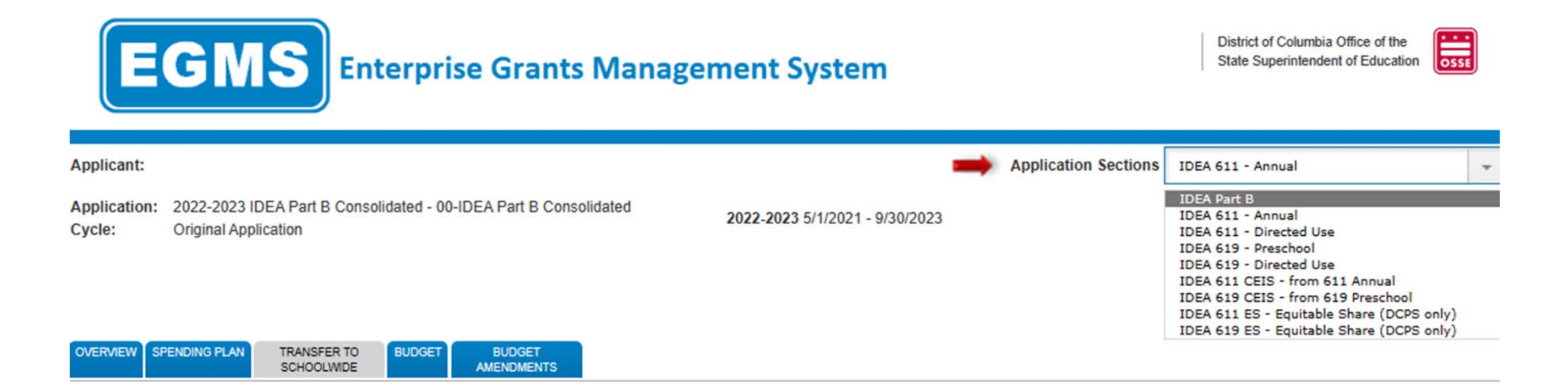

6. Click the Assurances Confirmation tab and click the "save" button.

| <b>EGMS</b> Enterprise Grants Management System                                                          |                                                                                                    |                                                                                                    |                                                                                                    |                                                                                                    |                                                                                                    |                                                                                                    |                                                                                                    |                                            | District of Co<br>State Superin                                                      | lumbia Office of the<br>trendent of Education                             | OSSE                                                                     |                                                          |
|----------------------------------------------------------------------------------------------------|----------------------------------------------------------------------------------------------------|----------------------------------------------------------------------------------------------------|----------------------------------------------------------------------------------------------------|----------------------------------------------------------------------------------------------------|----------------------------------------------------------------------------------------------------|----------------------------------------------------------------------------------------------------|----------------------------------------------------------------------------------------------------|--------------------------------------------|--------------------------------------------------------------------------------------|---------------------------------------------------------------------------|--------------------------------------------------------------------------|----------------------------------------------------------|
| Applicant:                                                                                               |                                                                                                    |                                                                                                    |                                                                                                    |                                                                                                    |                                                                                                    |                                                                                                    |                                                                                                    | Appl                                       | ication Sections                                                                     | IDEA Part B                                                               |                                                                          | -                                                        |
| Application:<br>Cycle:                                                                                   | 2023-2024 IDE<br>Original Applica                                                                                                    | A Part B Consolida<br>tion                                                                                                    | ted - 00-IDEA Pa                                                                                                    | rt B Consolidated                                                                                                    | 2                                                                                                    | 2023-2024 7/1/2023 -                                                                                                    | 9/30/2024                                                                                                    |                                            |                                                                                      | Click t                                                                   | Print<br>to Return to Organiza<br>Return to the<br>to Return to Menu Lis | er-Friendly<br>ition Select<br>Dashboard<br>t / Sign Out |
| OVERVIEW                                                                                                 | CONTACT<br>INFORMATION                                                                                                    | SUPPORTING<br>DOCUMENTATION                                                                                                    | ALLOCATIONS                                                                                                    | FUNDING<br>DISTRIBUTION                                                                                                    | PROGRAM<br>INFORMATION                                                                                                    | DEPENDENT_LEAS<br>DCPS ONLY                                                                                                    | ASSURANCES<br>CONFIRMATION                                                                                                    | SUBMIT                                     | APPLICATION<br>HISTORY                                                               | AMENDMENT<br>DESCRIPTION                                                  | APPLICATION PRINT                                                        |                                                          |
| Assurances<br>An Authorized<br>NOTE: The E<br>applic<br>Applic<br>5/22/202<br>6/7/2023<br>In order to su | Confirmation<br>d Representative<br>Dates for Phase I<br>cant must take on<br>cation to be subm<br>23 Central Da<br>3 IDEA Part<br>Jubmit the IDEA Co | of the applicant m<br>Assurances and C<br>this page is to clic<br>itted.<br>ata Collection Com<br>B - Phase I Assur<br>onsolidated Part B | ust have previous<br>ommon Assuranc<br>k Applicant Ackno<br>mon Assurances<br>ances. (Date the<br>Application (Phas | ily agreed to the Ph<br>res will be populated<br>owledges. By click<br>- Common Assuran<br>rese were agreed to i<br>the II), the Applicant ( | ase I Assurances f<br>d with the dates wh<br>ing this button, the<br>nces are agreed to<br>in the IDEA Part B<br>Confirms that all As | for IDEA Part B, and a<br>nen those assurances<br>Assurances will be n<br>in the Central Data C<br>- Phase I collection n<br>ssurances were agree | also the Common A<br>s were agreed to in<br>narked as Fully Agr<br>Collection. (Date th<br>nust display).<br>ed to on this date: | Assurances<br>their respe<br>reed To, allo | within the Central<br>ctive collections.<br>owing this Consoli<br>agreed to must dis | l Data collection.<br>The only action the<br>dated IDEA Part B<br>splay). | 1                                                                        |                                                          |

7. The application is complete. Go to the *Submit* tab and click the "Consistency Check" button.

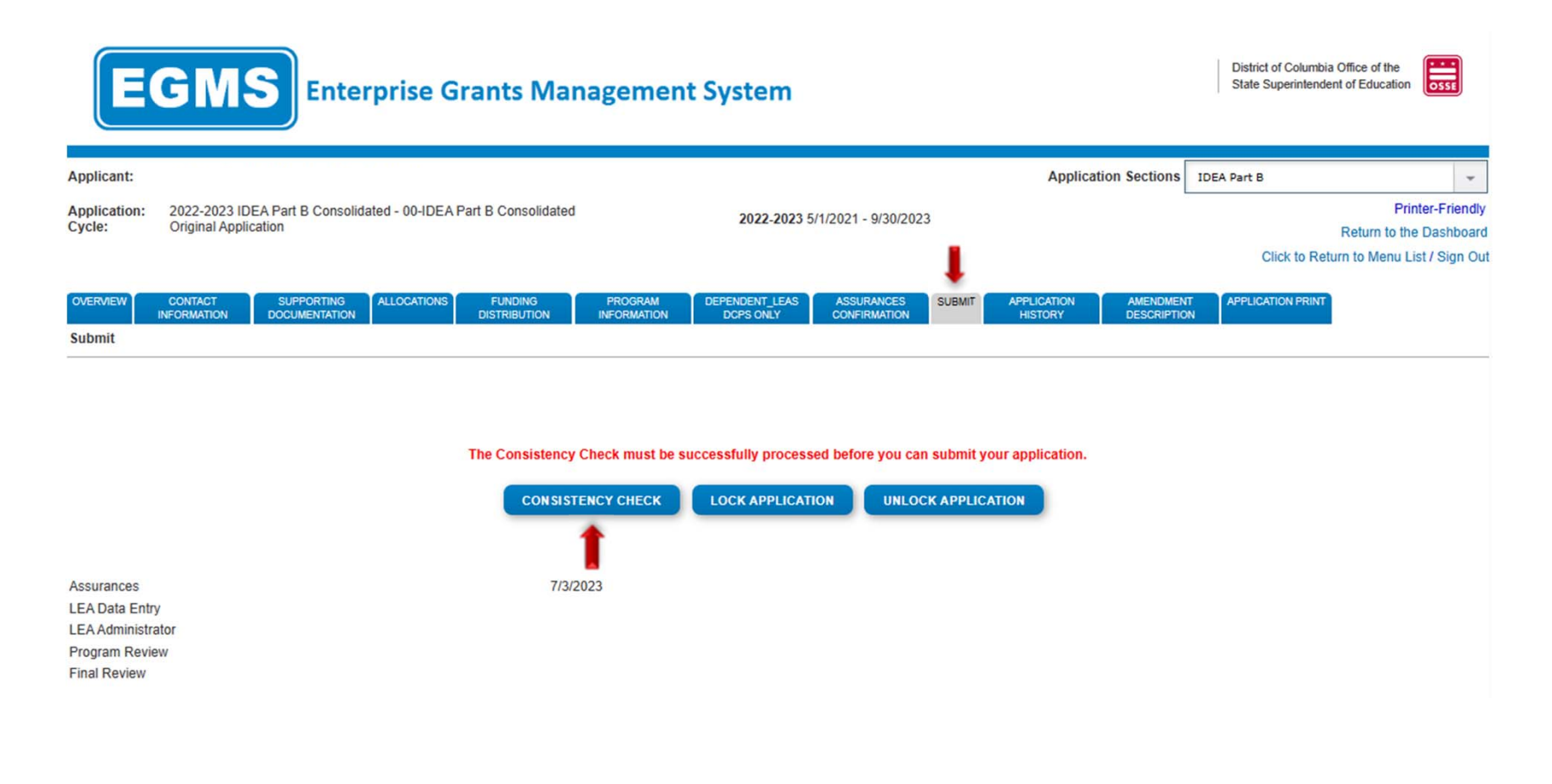

8. The following screen indicates the consistency check is running to review the application for validation errors.

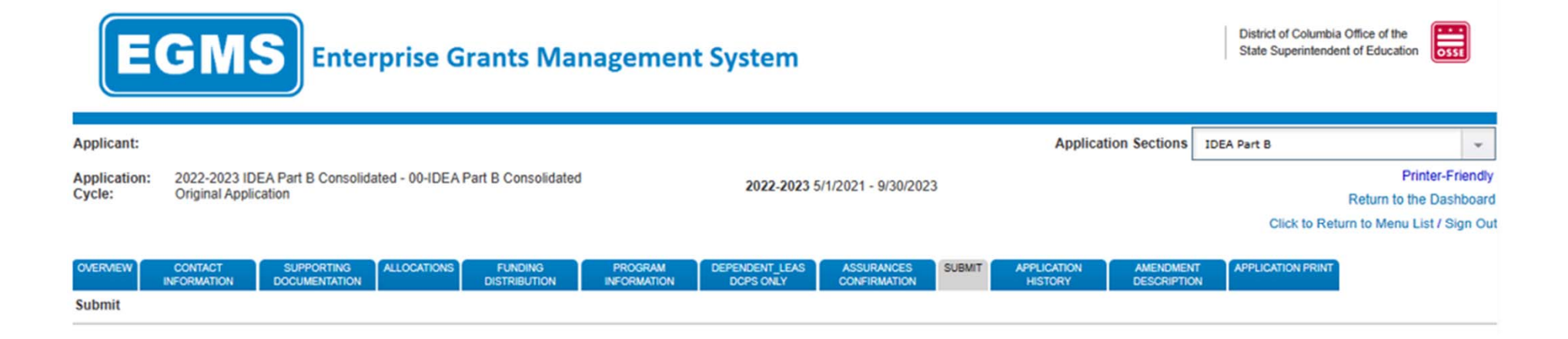

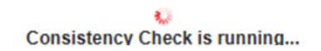

9. If the consistency check returns no errors, the following screen will appear. Please click "Submit to OSSE" to finalize the application. If consistency check return errors, please correct the errors and repeat steps 7-9 (slides 14-16) until the Submit to OSSE button appears.

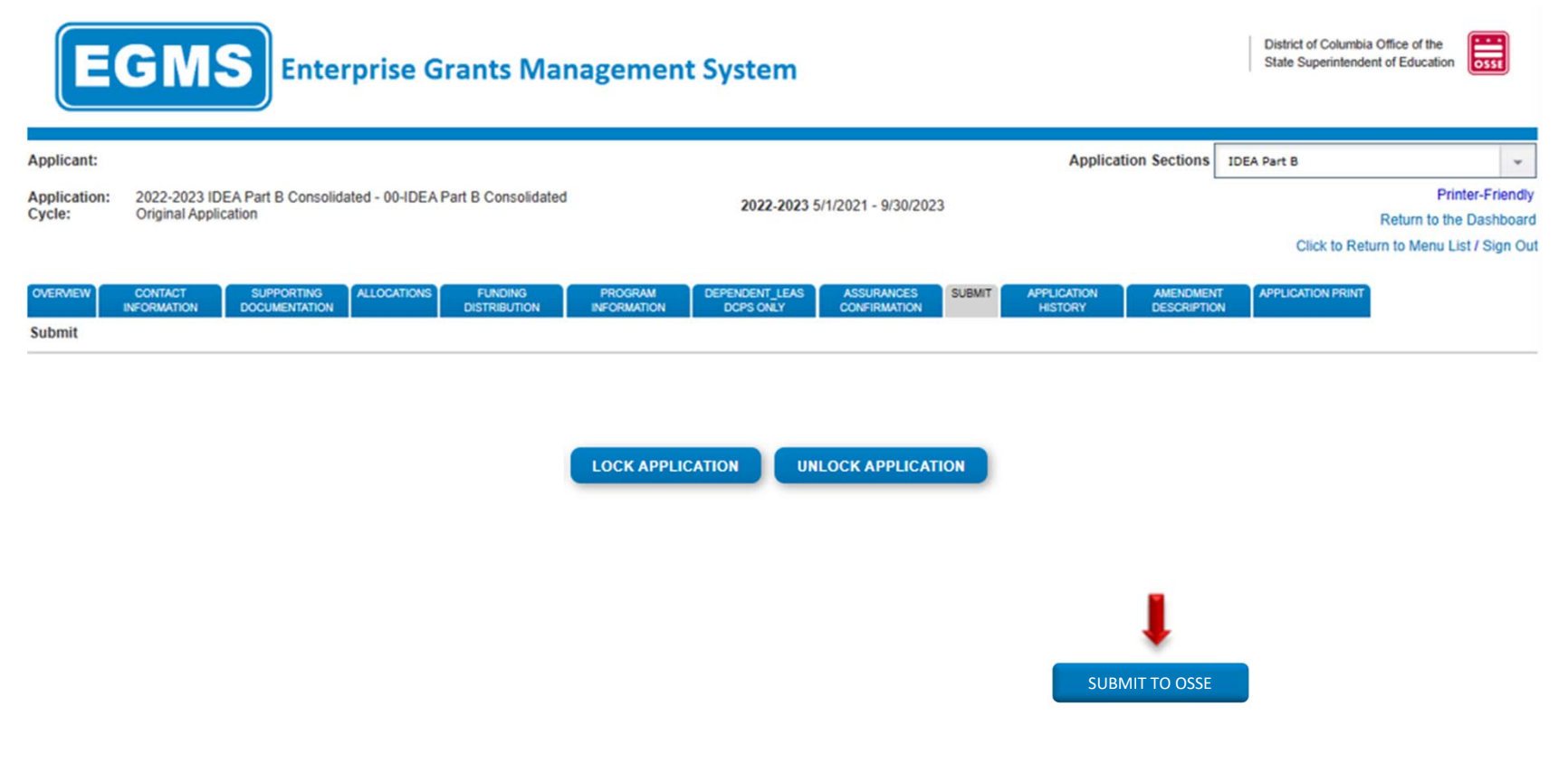

10. The following message will appear once the application has been submitted for review.

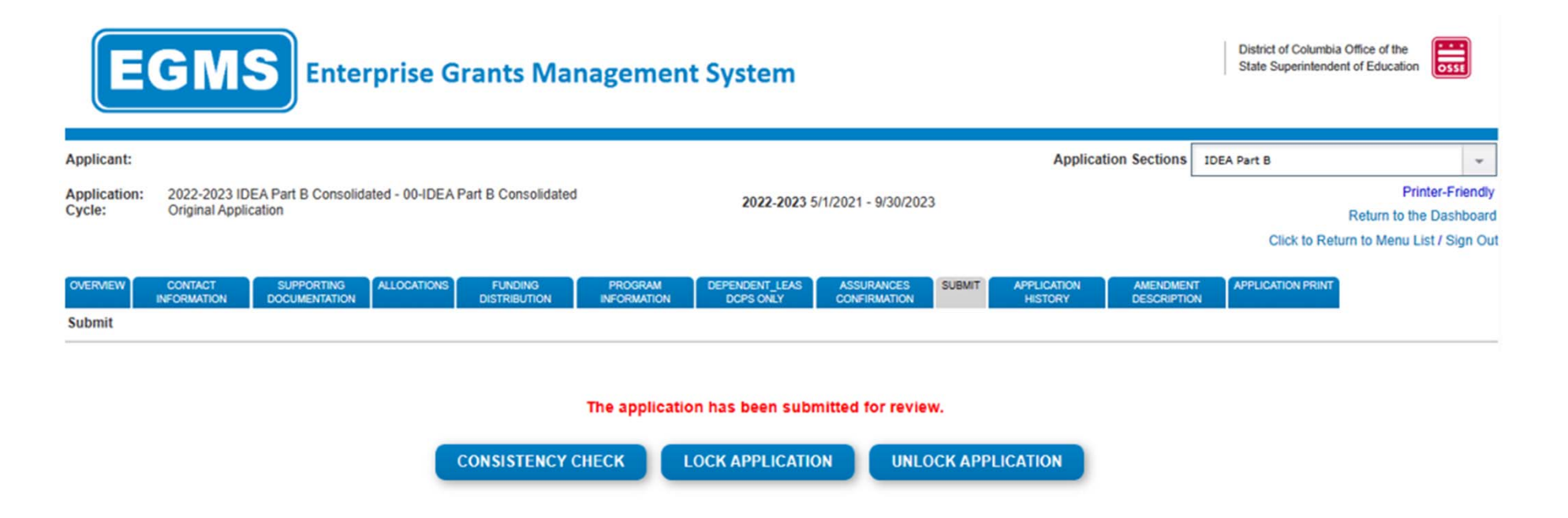

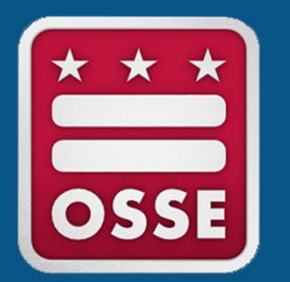

## Partial Transfer of IDEA funds to Schoolwide

Systems and Supports, K-12

#### 1. Click the *Program Information* tab. Respond to Questions 1-4.

| E                            | GMS Enterprise Grants Management System                                                                                                    |                                           | District of Columbia<br>State Superintenden              | Office of the t of Education                                             |
|------------------------------|----------------------------------------------------------------------------------------------------|-------------------------------------------|----------------------------------------------------------|--------------------------------------------------------------------------|
| plicant:                     | Аррі                                                                                                    | lication Sections                         | IDEA Part B                                              | *                                                                        |
| plication:<br>cle:           | 2022-2023 IDEA Part B Consolidated - 00-IDEA Part B Consolidated Original Application 2022-2023 5/1/2021 - 9/30/2023                                                                                                    | L                                         | Click to Retu                                            | Printer-Friendly<br>Return to the Dashboard<br>m to Menu List / Sign Out |
| RVIEW                        | CONTACT SUPPORTING ALLOCATIONS FUNDING PROGRAM DEPENDENT LEAS ASSURANCES SUBMIT APPLICATION INFORMATION DOCUMENTATION DISTRIBUTION INFORMATION DCPS ONLY CONFIRMATION                                                                                                    | AMENDMENT<br>DESCRIPTION                  | APPLICATION PRINT                                        |                                                                          |
| ogram Inf                    | Iformation                                                                                                    |                                           |                                                          |                                                                          |
| LEA F<br>Second              | Response<br>ndary Transition Requirements<br>icable, please describe in detail the LEA's efforts to ensure compliance with secondary transition requirements as required by 34 CFR §300.320(b).                                                                                                    |                                           |                                                          | 10                                                                       |
| Please                       | e specify activities (11 of 2000 maximum characters used) Bespecies                                                                                                    |                                           |                                                          |                                                                          |
|                              |                                                                                                    |                                           |                                                          | 1                                                                        |
| Child F<br>Please<br>parents | Find<br>a describe the LEA's plan to conduct public awareness and other activities (e.g., screening activities, referral methods, services for children advancing grade to grad<br>is and the community concerning the availability of special education and related services and the methods available to request those services and programs, consi<br>concerning the formation of the service of the service of th | de and services for listent with 34 CFR § | highly mobile students) so<br>§300.111(a)(1)(i) and 34 ( | ufficient to inform<br>CFR §300.201.                                     |
| Please                       | s specify activities (11 of 2000 maximum characters used)                                                                                                    |                                           |                                                          |                                                                          |
|                              |                                                                                                    |                                           |                                                          |                                                                          |
| Timely<br>Describ            | y Initial evaluations and re-evaluations<br>ibe in detail how your LEA ensures timeliness and compliance of initial and re-evaluations in accordance with 34 CFR §300.301 and §300.303.                                                                                                    |                                           |                                                          |                                                                          |
| Please                       | e specify activities (12 of 2000 maximum characters used)                                                                                                    |                                           |                                                          |                                                                          |

2. Click to the *Application Sections* for each consolidated program indicated on the *Funding Distribution* tab.

| EGMS                                                                                                    | Enterpris   | e Grants Ma                | nagement      | System                        |                 | D<br>S                                                                                                    | istrict of Columbia Offic<br>tate Superintendent of                                                                                                    | e of the<br>Education                                  |
|----------------------------------------------------------------------------------------------------|-------------|----------------------------|---------------|-------------------------------|-----------------|----------------------------------------------------------------------------------------------------|----------------------------------------------------------------------------------------------------|--------------------------------------------------------|
| Applicant:                                                                                                    |             |                            |               |                               | Applicatio      | on Sections IDEA 61                                                                                                    | 11 - Annual                                                                                                    | -                                                      |
| Application: 2022-2023 IDEA Part B Consolidated - 00-IDEA Part B Consolidated<br>Original Application  OVERVIEW CONTACT SUPPORTING ALLOCATIONS FUNDING FUNDING DISTRIBUTION DOCUMENTATION SUBMIT APPLICA HISTO |             |                            |               |                               |                 | IDEA 63<br>IDEA 63<br>IDEA 63<br>IDEA 63<br>IDEA 63<br>IDEA 63<br>IDEA 63<br>IDEA 63<br>IDEA 63<br>IDEA 63<br>IDEA 63<br>IDEA 63 | art B<br>11 - Annual<br>11 - Directed Use<br>19 - Directed Use<br>19 - Directed Use<br>11 CEIS - from 611 A<br>19 CEIS - from 619 Pi<br>11 ES - Equitable Sha<br>9 ES - Equitable Sha | nnual<br>reschool<br>ire (DCPS only)<br>re (DCPS only) |
| Allocations                                                                                                    |             |                            |               |                               |                 |                                                                                                    |                                                                                                    | Instructions                                           |
| Optional Consolidation of<br>Funds                                                                                                    | Annual-611  | Annual-611-<br>DirectedUse | Preschool-619 | Preschool-619-<br>DirectedUse | CEIS-611-Annual | CEIS-619-<br>Preschool                                                                                                    | ES-611-DCPS-<br>Only                                                                                                    | ES-619-DCPS-<br>Only                                   |
| Amount Available for<br>Transfer                                                                                                    | \$82,928.84 | \$0.00                     | \$0.00        | \$0.00                        | \$0.00          | \$0.00                                                                                                    | \$0.00                                                                                                    | \$0.00                                                 |
| To School Wide (-)                                                                                                    | 82928.84    |                            | 0.00          |                               |                 |                                                                                                    |                                                                                                    |                                                        |

|                                  | Annual-611    | Annual-611-<br>DirectedUse | Preschool-619 | Preschool-619-<br>DirectedUse | CEIS-611-Annual | CEIS-619-<br>Preschool | ES-611-DCPS-<br>Only | ES-619-DCPS-<br>Only |
|----------------------------------|---------------|----------------------------|---------------|-------------------------------|-----------------|------------------------|----------------------|----------------------|
| Total Available for<br>Budgeting | \$0.00        | \$0.00                     | \$0.00        | \$0.00                        | \$0.00          | \$0.00                 | \$0.00               | \$0.00               |
| Net Adjustment                   | (\$82,928.84) | \$0.00                     | \$0.00        | \$0.00                        | \$0.00          | \$0.00                 | \$0.00               | \$0.00               |
|                                  |               |                            |               |                               |                 |                        |                      |                      |
| To School Wide (-)               | 82928.84      |                            | 0.00          |                               |                 |                        |                      |                      |

3. Each program will open to its *Overview* tab. Click the *Transfer to Schoolwide* tab.

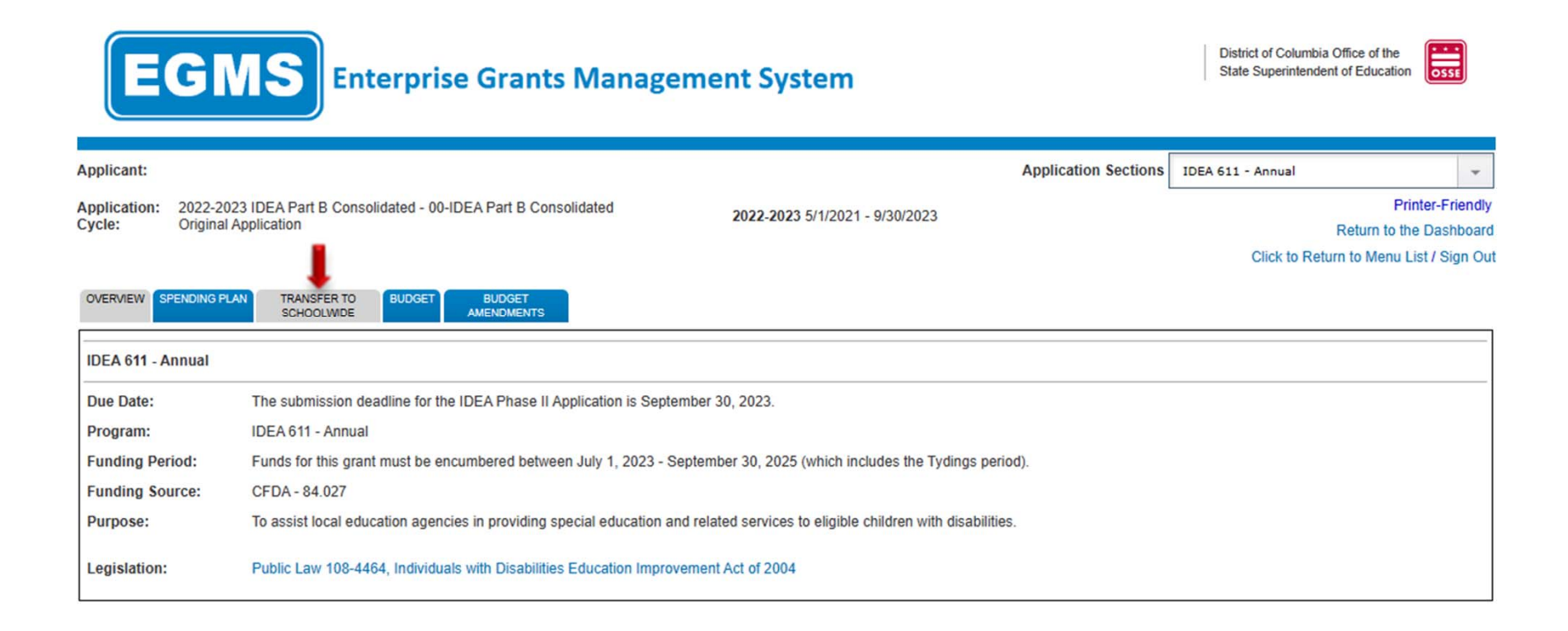

4. In the box at the bottom, enter the same transfer amount indicated on the *Funding Distribution* tab (see slide 5). This amount must not be greater than the **total amount of funds available to transfer**. Repeat steps 2-4 (slides 20-22), if you are consolidating more than one program.

| EGM                                                  | S Enterprise Grants Managem                                                                                                    | nent System                                                                                                    | District of Columbia Office of the State Superintendent of Education |
|------------------------------------------------------|----------------------------------------------------------------------------------------------------|----------------------------------------------------------------------------------------------------|----------------------------------------------------------------------|
| Applicant:                                           |                                                                                                    | Application Sections                                                                                                    | IDEA 611 - Annual                                                    |
| Application: 2022-2023 IDI<br>Cycle: Original Applic | A Part B Consolidated - 00-IDEA Part B Consolidated ation                                                                                                    | 2022-2023 5/1/2021 - 9/30/2023                                                                                                    | Printer-Friendl                                                      |
| OVERVIEW SPENDING PLAN                               | TRANSFER TO BUDGET BUDGET<br>SCHOOLWIDE AMENDMENTS                                                                                                    |                                                                                                    | Click to Return to Menu List / Sign O                                |
| Consolidate Funds into Conso                         | lidated Schoolwide Program Pool                                                                                                    |                                                                                                    | Instructions                                                         |
| raye Oreinen.                                        | The Elementary and Secondary Education Act allows for the transferring of<br>located within the ESEA consolidated application.<br>Subgrantees with allocations under this program may transfer up to 100% of<br>funds, must be budgted within this program. Transferred funds will appear of<br>Schoolwide program.                                                                                                    | f IDEA Part B funds to the consolidated schoolwide program pool (schoo<br>of their funds available to the Schoolwide program. Any untransferred, rr<br>on the Funding Distribution tab within the ESEA Consolidated Applicatio                                                                                                    | lwide),<br>emaining<br>n /                                           |
|                                                      | If you have an approved allocation, and would like to transfer some or all o<br>less than zero, or greater than the amount of your funds available (Allocation                                                                                                    | f that allocation to Schoolwide, please enter that amount here. This amo<br>on + Carryover).                                                                                                    | unt cannot be                                                        |
| ſ                                                    | The IDEA provides a straightforward formula for LEAs and their schools the<br>out a schoolwide program. (IDEA section 613(a)(2)(D); 34 C.F.R. § 300.200<br>611 (ages 3-21) and 619 (ages 3-5) programs. Second, the LEA must divid<br>jurisdiction of the LEA. Third, the LEA then multiplies this figure by the num<br>The only two grants that can be consolidated into Schoolwide are 611 Annu<br>The total amount of funds available to transfer is <b>\$10,500.00</b> . | at wish to consolidate a portion of their IDEA Part B funds in any fiscal y<br>6). First, the LEA determines the amount of funds it received under the II<br>le the total amount of its IDEA grants by the number of children with disa<br>laber of children with disabilities who will be participating in the schoolwid<br>ual and 619 Preschool. Guidance can be found here | ear to carry<br>DEA section<br>billities in the<br>e program.        |
|                                                      | If your organization would like to transfer funds to Schoolwide, please enter                                                                                                    | r that whole dollar amount here:                                                                                                    |                                                                      |
|                                                      | SAVE                                                                                                    | PAGE                                                                                                    |                                                                      |

5. Return to the Application Sections and choose IDEA Part B.

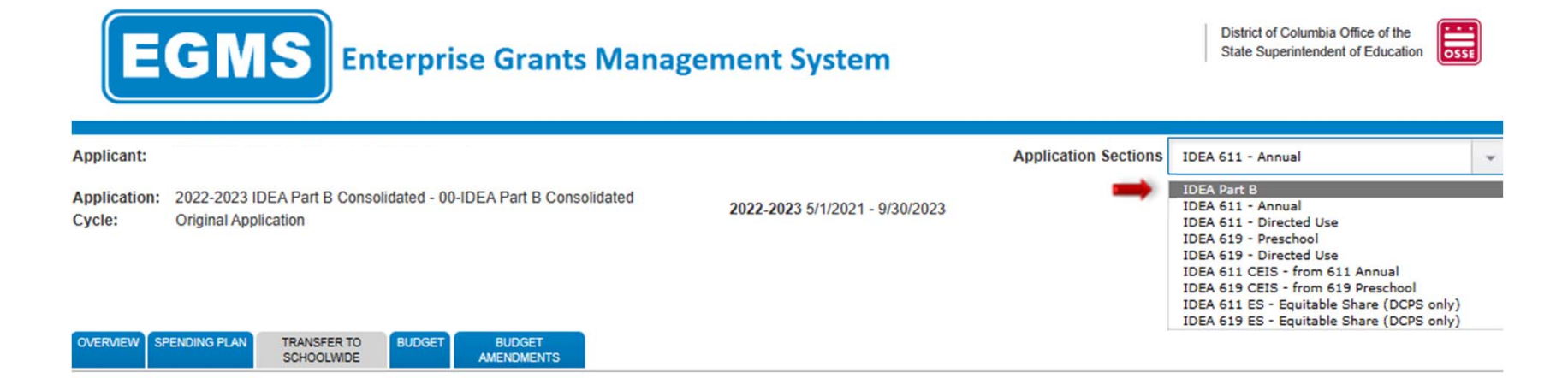

6. Click the *Allocations* tab to confirm each allocation and choose "Quarterly" as the reimbursement schedule for the remaining funds.

| EGMS Enterprise Grants Management System                                                                                                    |                                                                                          |                                                                                |                                            | District of Columbia Office of the<br>State Superintendent of Education | on OSSE          |
|----------------------------------------------------------------------------------------------------|------------------------------------------------------------------------------------------|--------------------------------------------------------------------------------|--------------------------------------------|-------------------------------------------------------------------------|------------------|
| Applicant:                                                                                                    | )                                                                                        |                                                                                | Application Sections                       | IDEA Part B                                                             | *                |
| Application:<br>Cycle:                                                                                                    | 2022-2023 IDEA Part B Consolidated - 00-IDEA Part B Consolidated<br>Original Application | <b>2022-2023</b> 5/1/2021 - 9/30/2023                                          |                                            | F                                                                       | Printer-Friendly |
|                                                                                                    | Ļ                                                                                        |                                                                                |                                            | Click to Return to Menu                                                 | List / Sign Out  |
| OVERVIEW                                                                                                    | CONTACT SUPPORTING ALLOCATIONS FUNDING DISTRIBUTION                                      | PROGRAM DEPENDENT_LEAS ASSURANCES SUBMIT<br>INFORMATION DCPS ONLY CONFIRMATION | APPLICATION AMENDMEN<br>HISTORY DESCRIPTIO | APPLICATION PRINT                                                       |                  |
| Allocations                                                                                                    |                                                                                          |                                                                                |                                            |                                                                         |                  |
| Below, allocations are displayed, provided by the Office of the State Superintendent of Education, for each program for which the LEA is applying for funding through this application.                                                                                                    |                                                                                          |                                                                                |                                            |                                                                         |                  |
| Please note that allocations are subject to change according to the applicable federal and state statutes, regulations, and policies.                                                                                                    |                                                                                          |                                                                                |                                            |                                                                         |                  |
|                                                                                                    | LEA Current Year Allocation for IDEA - 611 Annual                                        | LEA Current Year Allocation for IDEA - 619 Preschool                           | Total Current Yea                          | ar LEA Allocation for IDEA Part B                                       |                  |
|                                                                                                    | \$ 10,500.00                                                                             | \$ 10,500.00                                                                   | s                                          | 21,000.00                                                               |                  |
|                                                                                                    | LEA Re-allocation for IDEA - 611 Annual                                                  | LEA Prior Year Re-allocation for IDEA - 619 Preschool                          | Total Prior Year L                         | EA Re-allocation for IDEA Part B                                        |                  |
|                                                                                                    | \$ 0.00                                                                                  | \$ 0.00                                                                        | s                                          | 0.00                                                                    |                  |
|                                                                                                    | LEA Rollover for IDEA - 611 Annual                                                       | LEA Rollover for IDEA - 619 Preschool                                          | Total LEA                                  | Rollover for IDEA Part B                                                |                  |
|                                                                                                    | \$ 0.00                                                                                  | \$ 0.00                                                                        | S                                          | 0.00                                                                    |                  |
| Please indicate, by checking the applicable box below, the schedule that the LEA will follow for Fiscal Year 2024 (July 1, 2023 - September 30, 2025), including the 'Tydings' period) for submitting reimbursement requests for all grants included in this application in order to maintain regular drawdowns of federal funds. From among these options, the LEA has the flexibility to choose a schedule that best meets its needs. |                                                                                          |                                                                                |                                            |                                                                         |                  |

- 7. Complete the IDEA Consolidated Application as usual for the remaining funds.
- 8. Once the application is complete, go to the *Submit* tab and click the "Consistency Check" button.

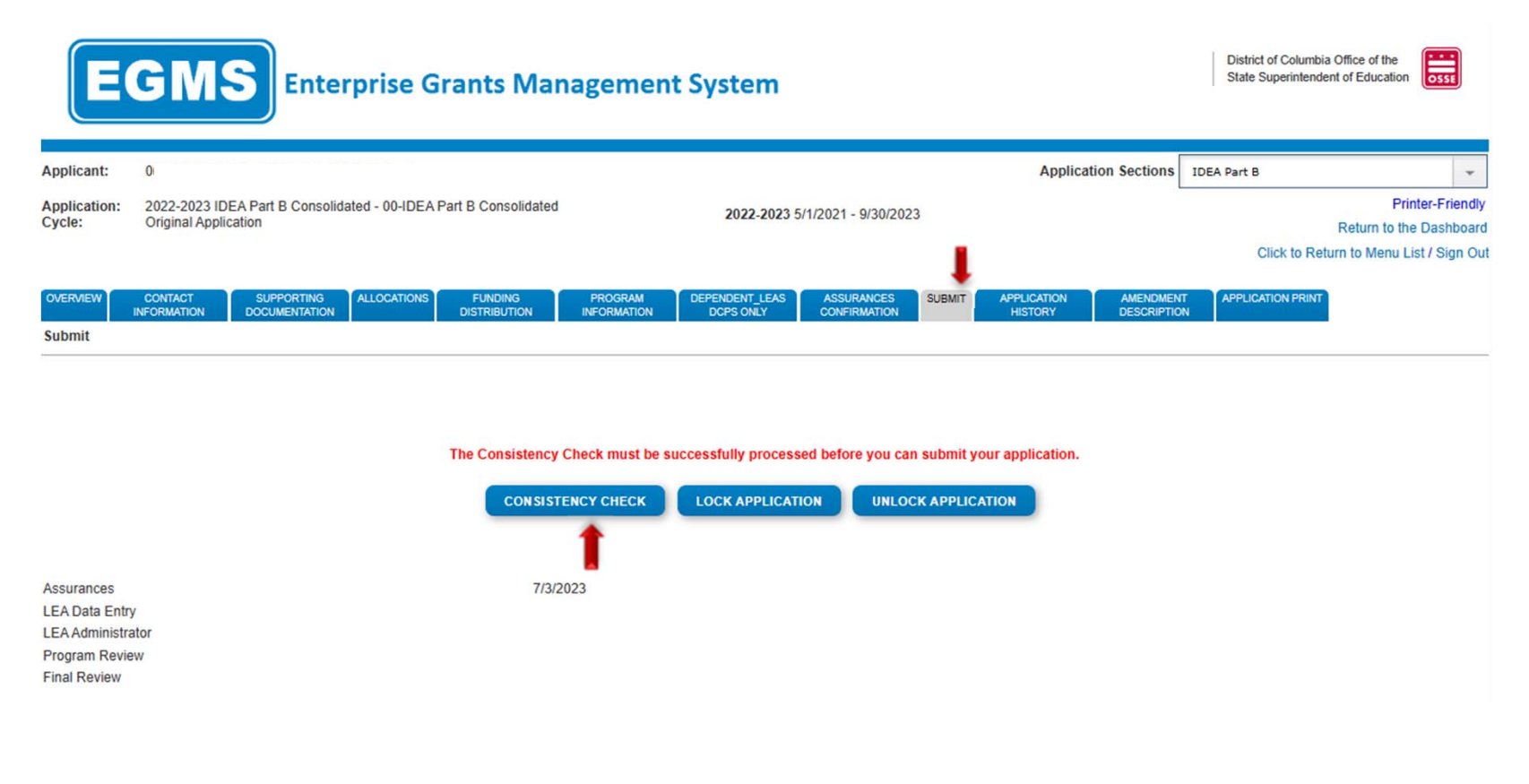

9. The following screen indicates the consistency check is running to review the application for validation errors.

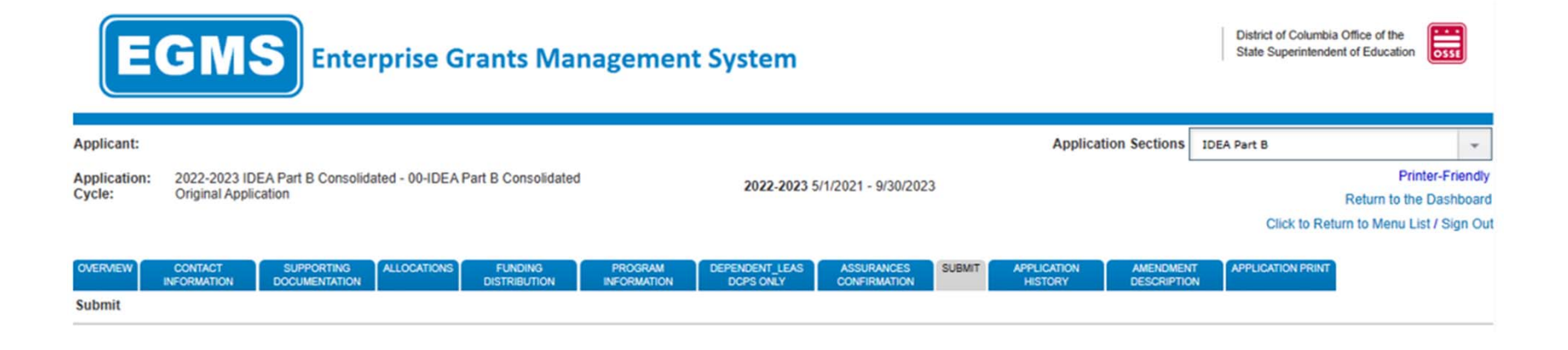

Consistency Check is running...

10. If the consistency check returns no errors, the following screen will appear. Please click "Submit to OSSE" to finalize the application. If consistency check return errors, please correct the errors and repeat steps 2-4 until the Submit to OSSE button appears.

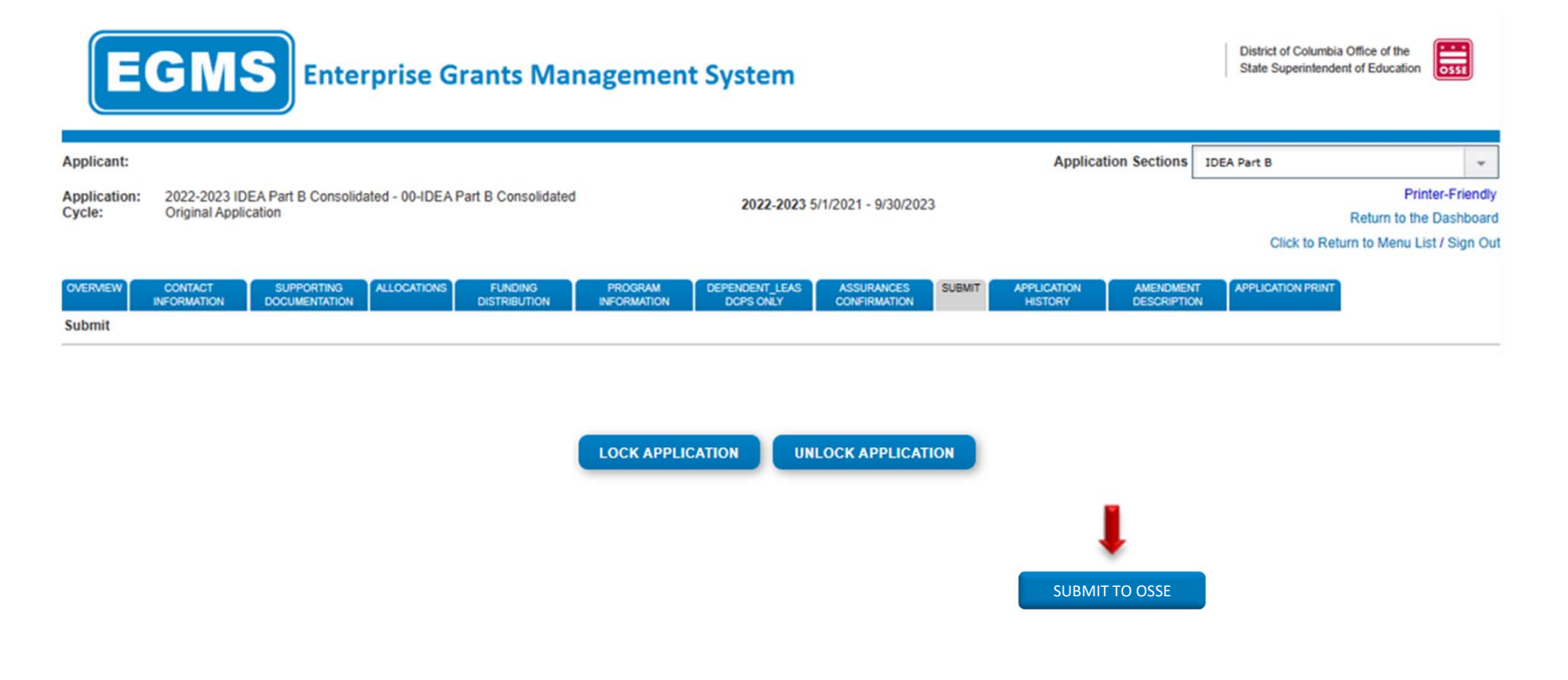

11. The following message will appear once the application has been submitted for review.

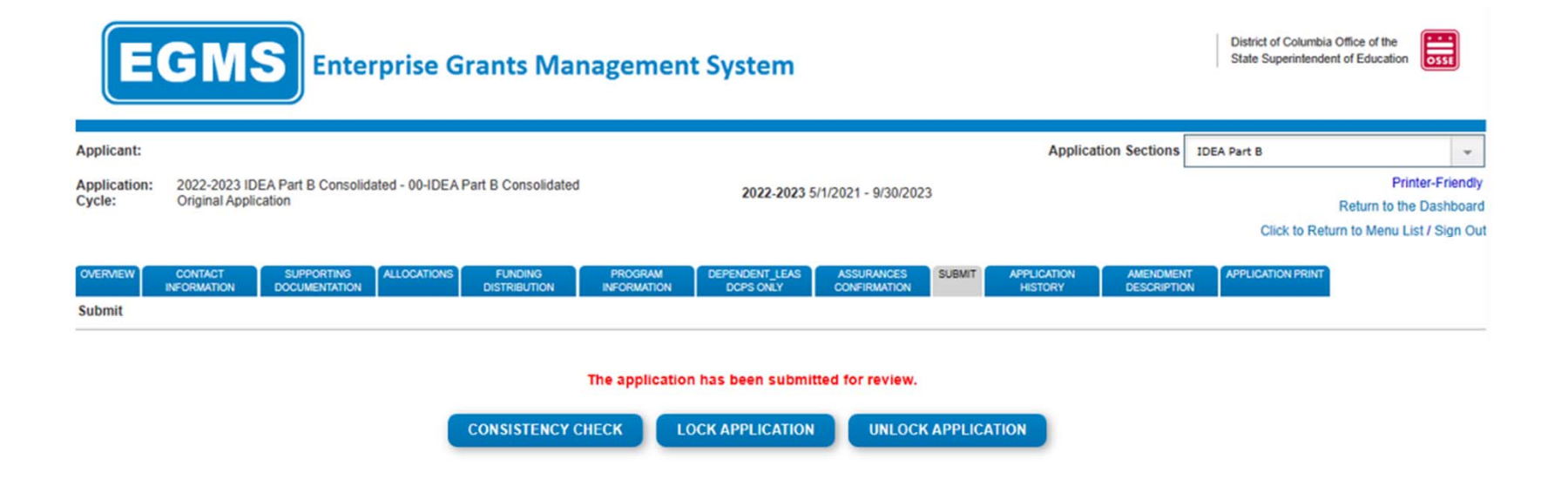